### CITY OF PHOENIX PARKS & RECREATION DEPARTMENT

#### SOUTH MOUNTAIN ACTIVITY COMPLEX RENOVATION CONSTRUCTION MANAGER AT RISK SERVICES PRE-SUBMITTAL MEETING

PROCUREPHX PRODUCT CATEGORY CODES: 912000000 RFx Number: 6000001407 August 24, 2023 Meeting will start at 1:00 p.m.

## WELCOME AND INTRODUCTIONS

### **City of Phoenix Representatives**

Annette Perez, Contracts Specialist II (Kathleen Kennedy Presenting) *Point of Contact for Submittals and RFQ Questions* Office of the City Engineer, Design and Construction Procurement <u>annette.perez@phoenix.gov</u> (602) 534-1423 <u>kathleen.kennedy@phoenix.gov</u> (602)534-5789

**Kelly Peterich, PE,** Vertical Project Manager Design and Construction Management Division Street Transportation Department

Aaron Jensen, Project Manager Parks & Recreation Department

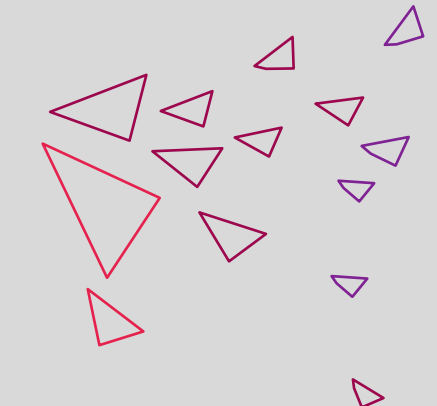

# 6

## AGENDA

Questions are welcome after each presentation

- Meeting Overview
- Program Description
- Scope of Work/Services
- SOQ Evaluation Criteria / RFQ Overview
- Submittal Requirements (Page Count)
- Grounds for Disqualification
- Important Dates: Selection Schedule
- Procurement Webpages
- ProcurePHX for RFX
  - Vendor Registration
- Questions After Today

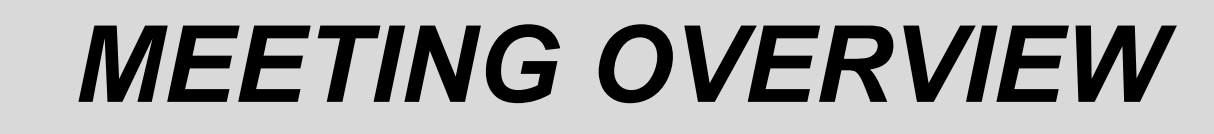

#### PLEASE SIGN YOUR NAME, FIRM NAME, PHONE NO. AND EMAIL ADDRESS IN ATTENDANCE SHEET

The Attendance Sheet, PowerPoint and Notification(s) will be posted on City of Phoenix's ProcurePHX system at: <u>https://eprocurement.phoenix.gov/irj/portal</u> (RFX 6000001407)

> AND posted on City of Phoenix's Procurement website: <u>https://solicitations.phoenix.gov</u>

It is <u>your responsibility</u> as a RFQ holder to determine, prior to submittal, if any Notifications have been issued.

This is your <u>ONLY</u> opportunity to discuss this solicitation with City staff.

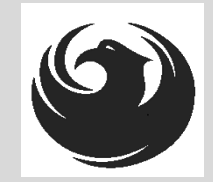

# **PROJECT MANAGERS**

### Kelly Peterich, PE Vertical Project Management

### Aaron Jensen Parks & Recreation Department

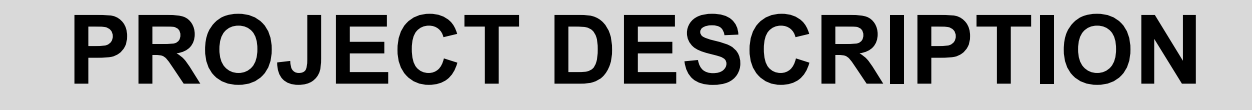

# The South Mountain Activity Complex Renovation

## **SCOPE OF WORK**

- Work includes demolition of existing amenities and installation of new design amenities that includes:
  - Two new restrooms
  - Multiple Ramadas and shade pavilions
  - Sidewalks including concrete pavement
  - Pathways
  - New Lighting
  - Site furniture
  - Hardscape
  - Landscape and irrigation
  - Signage

### **SCOPE OF WORK**

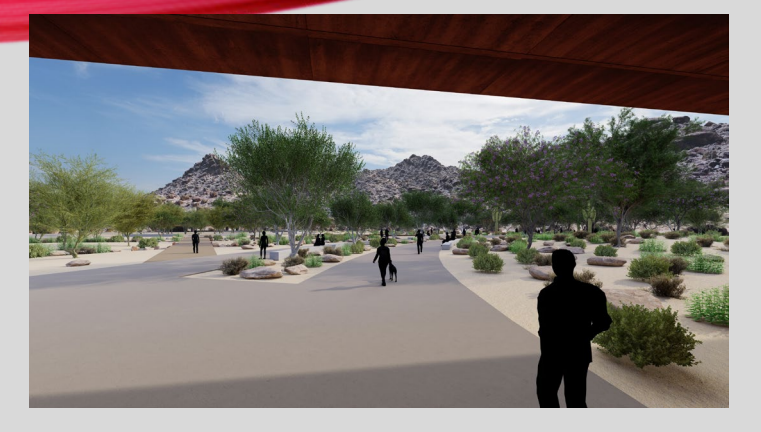

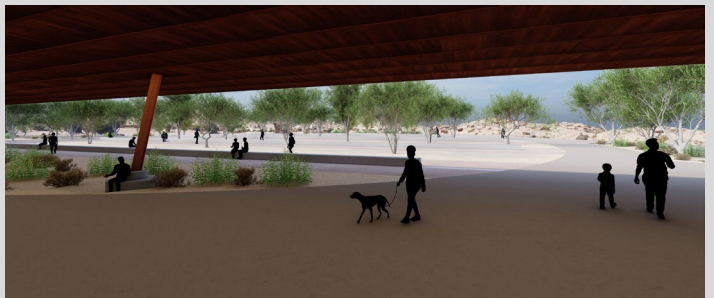

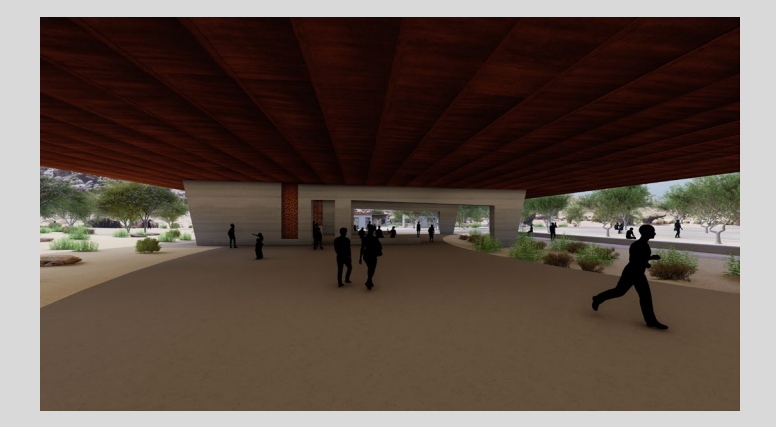

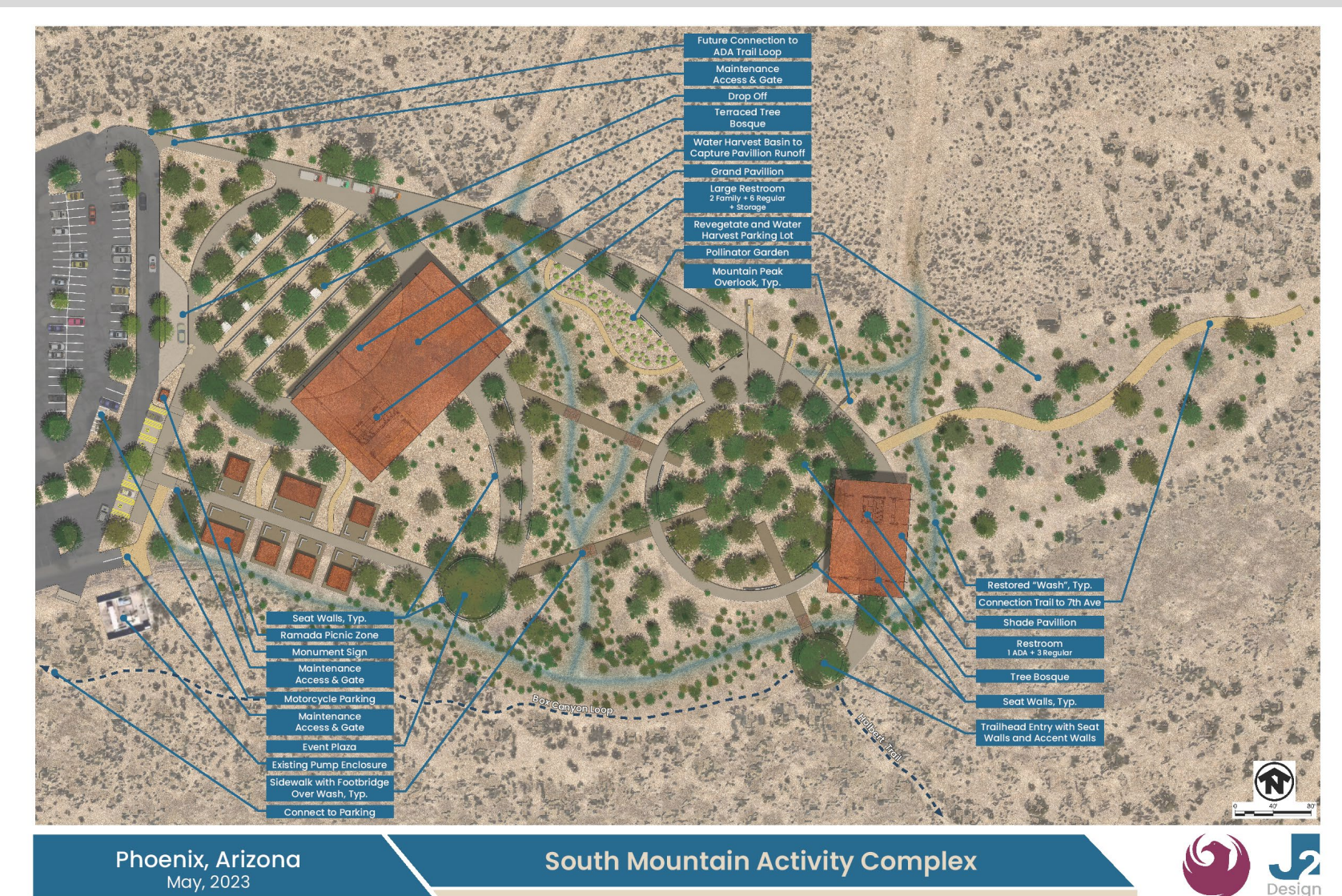

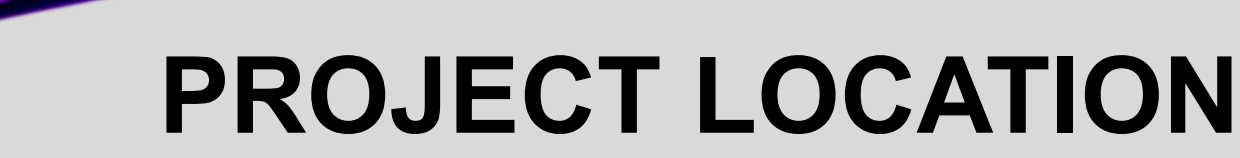

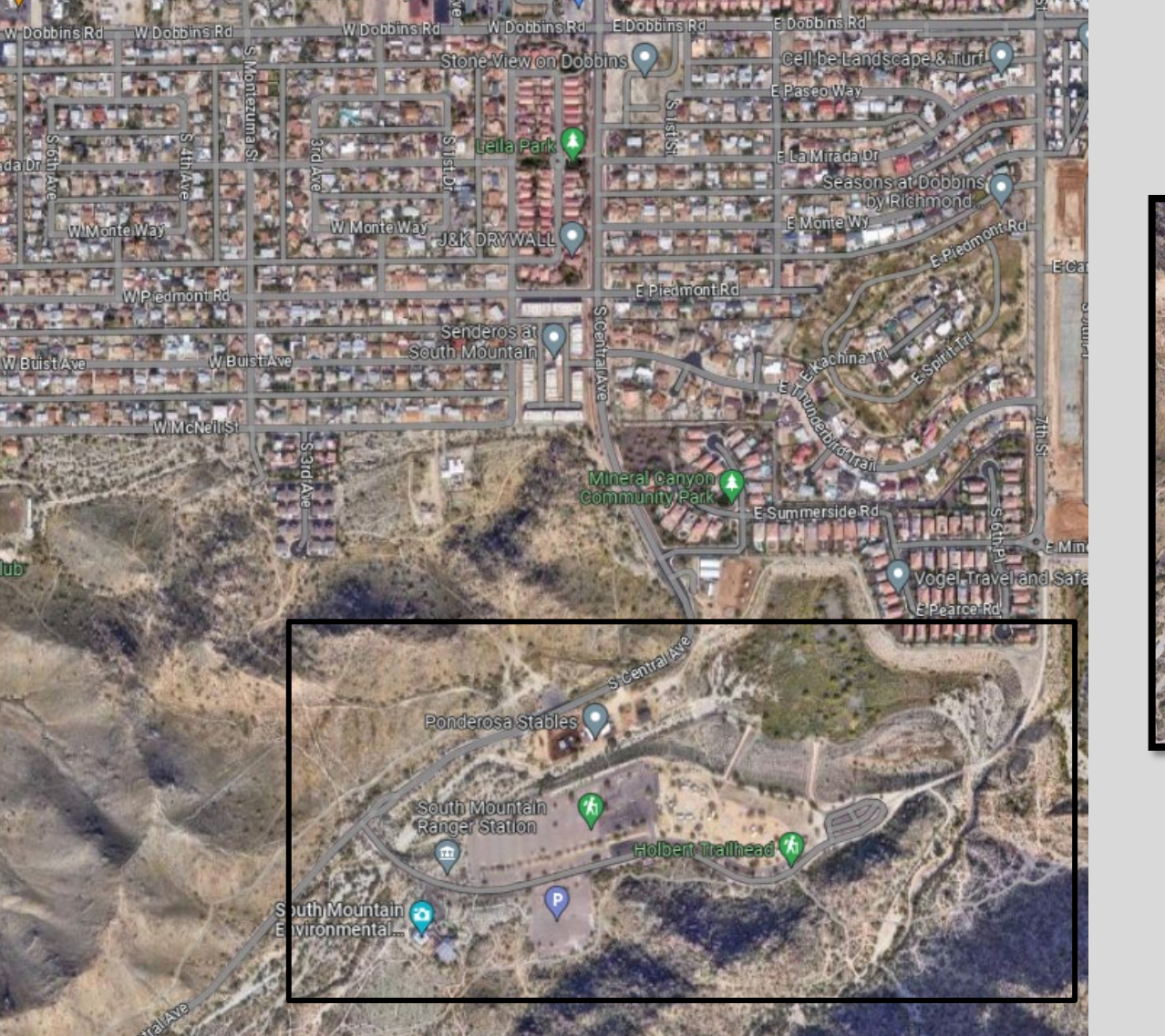

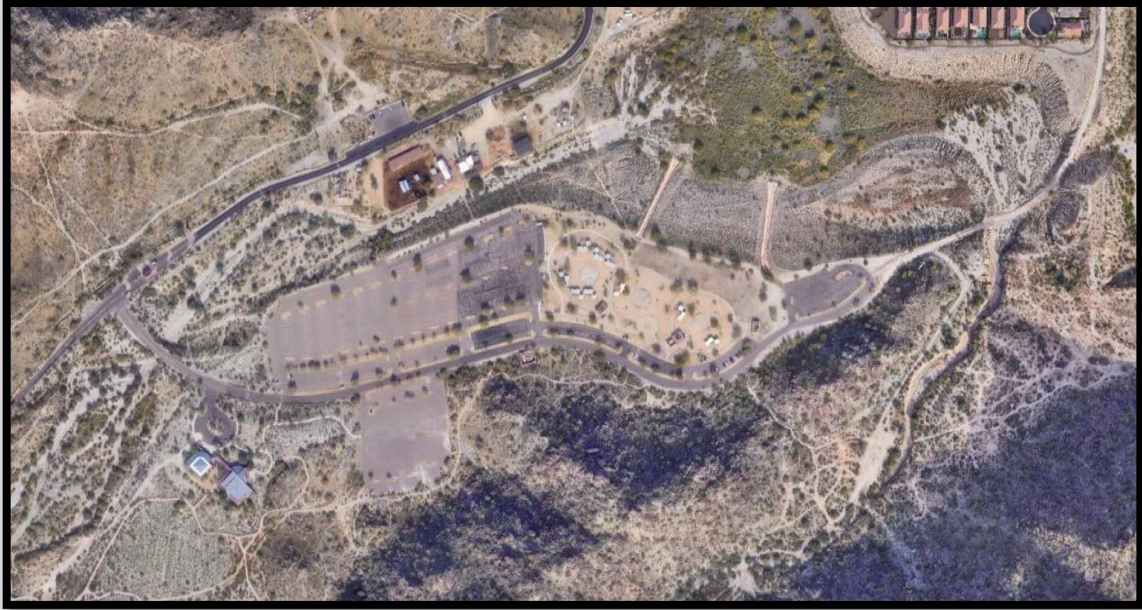

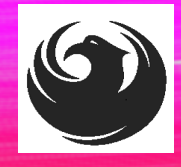

### **QUESTIONS**

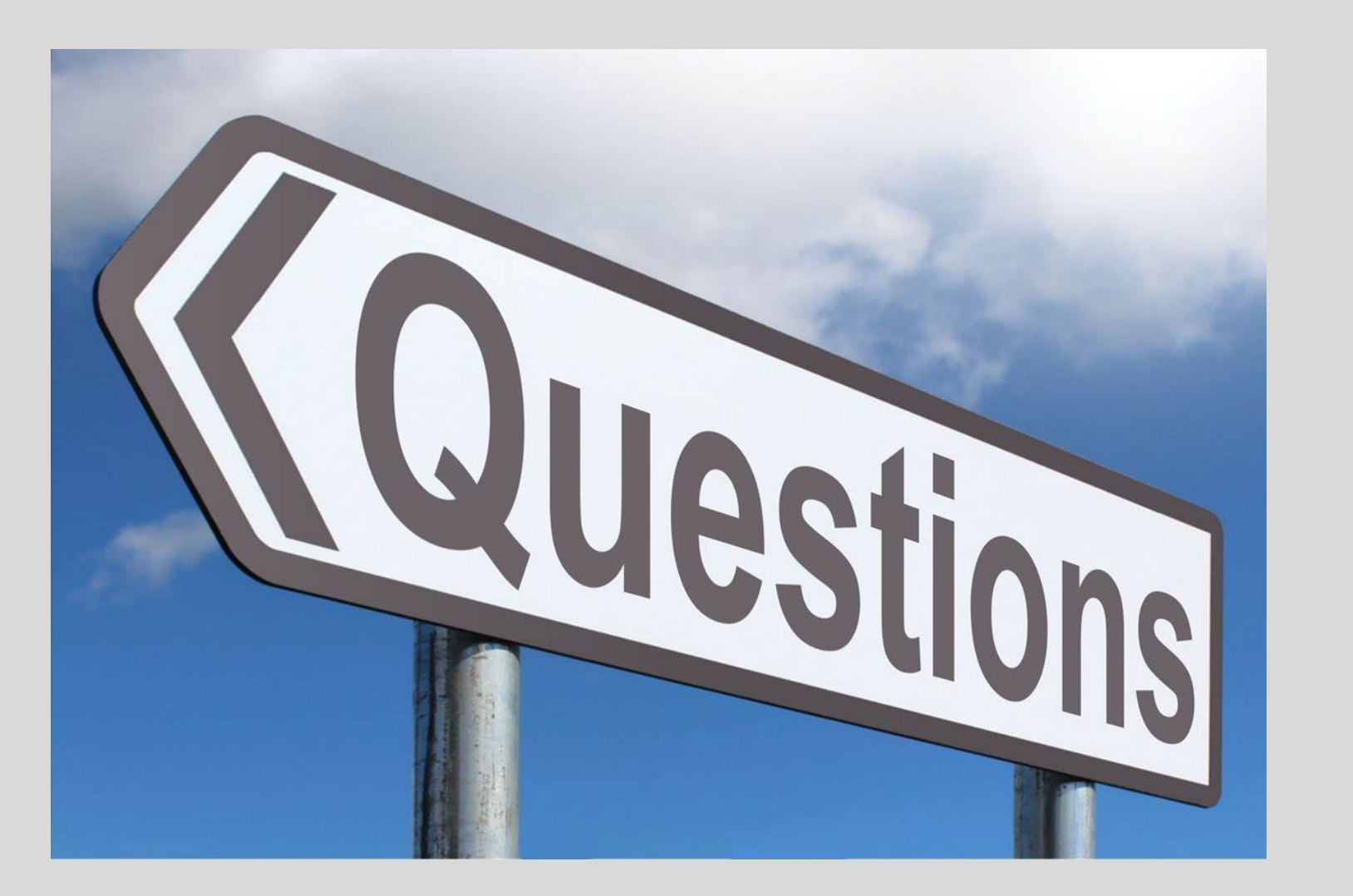

### **SBE TO BE ADDED IN CONSTRUCTION**

## SOQ EVALUATION CRITERIA

### **Maximum Number of Points is 1000**

- A. General Information (150 points)
- B. Experience and Qualifications of the Firm (250 points)
- C. Experience of Key Personnel to be Assigned to Project (250 points)
- D. Understanding of the Project and Approach to Perform Required Services (350 points)

\*Provide responses in the order listed in the RFQ \*Be complete, be concise

\*Reference Check (21 points)

\*These points are in addition to the 1000 points for the SOQ

## SUBMITTAL REQUIREMENTS

- Submit One (1) page Information Sheet (project title, project number, RFx number, firm name, address, phone number, vendor number, and name, title, email address and signature of contact person for the project). *Do not include any additional information.*
- Paper Size  $8\frac{1}{2}$  " x11"; Font size no less than 10 pt.
- Each page containing resumes, evaluation criteria, and additional content will be counted toward the maximum page limit.
- Pages that have project photos, charts and/or graphs will be counted toward the maximum page limit.

MAXIMUM pages permitted is <u>10 pages</u>: The following will <u>NOT</u> be counted in the max page count: •Front and back covers •Information Sheet •Table of Contents

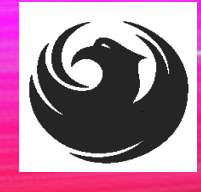

#### Failure to submit electronically through the ProcurePHX online portal by the due date and time

## GROUNDS FOR DISQUALIFICATION

Uploading of submittal to the wrong project

Violating the "Contact with City Employees" policy

Failure to provide bonding statement

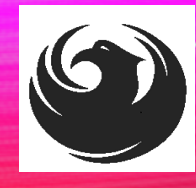

### **IMPORTANT DATES: SELECTION SCHEDULE**

SOQs DUE
SELECTION NOTIFICATION
SCOPE MEETING

September 8, 2023 Early October Mid-October

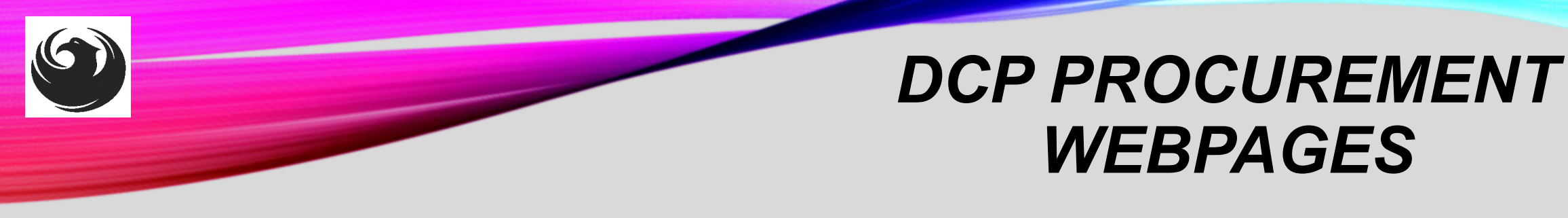

#### HTTPS://WWW.PHOENIX.GOV/STREETS/PROCUREMENT-OPPORTUNITIES

- Current Opportunities:
  - Project-specific RFQs, Notifications, Sign-in Sheets, Presentations
     <a href="https://solicitations.phoenix.gov">https://solicitations.phoenix.gov</a>
- Project Interviews, Bid Results, and Project Selections:

https://solicitations.phoenix.gov/awards

 The ProcurePHX online portal will be used for <u>Solicitations</u> only https://eprocurement.phoenix.gov/irj/portal

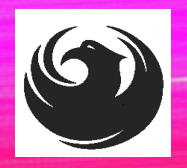

### DCP PROCUREMENT WEBPAGES

https://www.phoenix.gov/streets/procure ment-opportunities/

Solicitations

Procurement

Newsletter

RFQ

- Pre-Submittal Power **Point Presentation & Sign-In Sheet**
- Preliminary Results
- Final Results

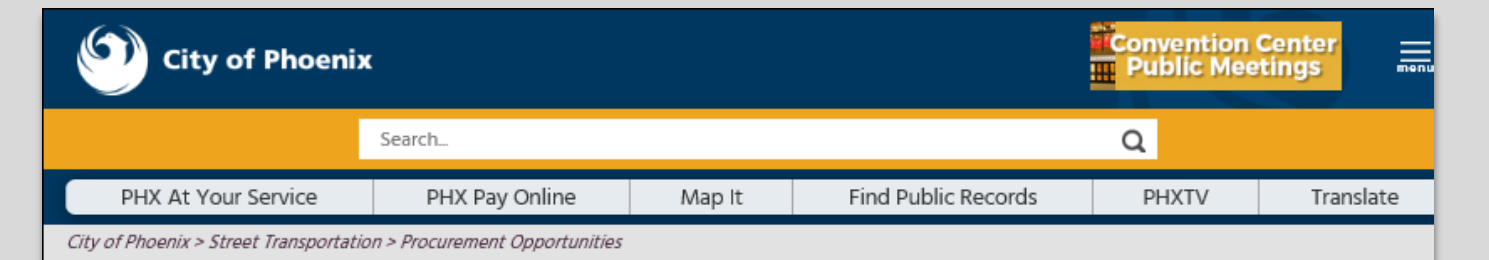

#### **Consulting & Construction For Capital Improvement** Programs

Design and Construction Procurement coordinates the contracting process for capital improvement projects using Design-Bid-Build, Job Order Contracting, Design-Build, and Construction Manager at Risk project delivery methods. The section handles all aspects relating to the contracting process from advertisement through contract award and execution under A.R.S. Title 34 and the direction of the City Engineer.

\*EFFECTIVE MONDAY, MARCH 11, 2019 ALL DESIGN AND CONSTRUCTION PROCUREMENT WEB PAGE LINKS NOW DIRECT TO THE MAIN CITY OF PHOEN SOLICITATIONS PAGE.

Current Opportunities - Request for Qualifications, project plans, and specifications for projects that are currently available, as well as project amendments,

notifications, plan holders list, pre-bid or pre-submittal sign-in sheets and PowerPoint presentations.

Project Interviews – Firms recently short-listed to participate in interviews for professional services and construction opportunities, as well as firms short-listed for 2-Step procurement processes.

Bid Results and Project Selections - Preliminary and final bid results are for Design-Bid-Build procurement opportunities. Preliminary bid results do not reflect the responsiveness or responsibleness of any received bids. Project Selections identify firms to be awarded professional services and construction opportunitie with the City.

Subscribe to Procurement Newsletter – Register to be on the distribution list for the free weekly newsletter that advertises design and construction opportunities.

In an effort to decrease paper costs, Design and Construction Procurement will place all construction plans, specifications, and addendum/notification on the City of Phoenix website for downloading. Interested parties can download the information and print at their own offices or copy the informatio to a disk and take to any reprographics company of their choice.

Other Useful Resources

Protest Policy

Submit Protest to City Clerk

Submitter's Handbook

Public Records Request

SBE/DBE Directory

### CITY OF PHOENIX SOLICITATIONS WEBSITE

- 1. Project-specific RFQs, Notifications, Sign-in Sheets, PowerPoint Presentations
- 2. Link to "Tabulations, Awards and Recommendations" web page

https://solicitations.phoenix.gov

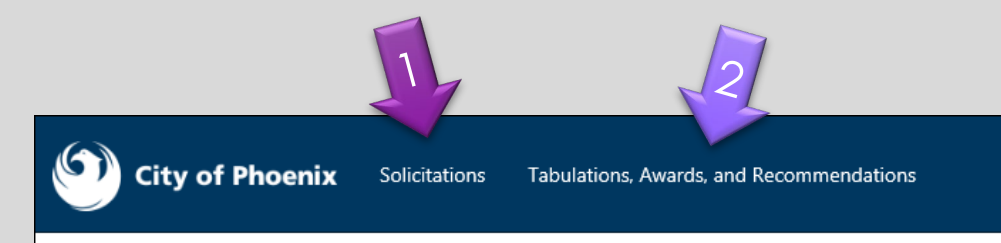

#### Solicitations

The City of Phoenix is committed to the principles of open competition and fairness for the procurement of goods and services. Working with customers, the City strives to ensure that our community receives the best value for the tax dollars that are expended.

The following is a list of all formal solicitations estimated to cost \$100,000 or more available for open competition. The list is inclusive of all formal solicitations issued by all City Departments for goods and services and for A.R.S Title 34 professional and construction services through the Office of the City Engineer. Please read the solicitation for submission instructions and requirements.

For information about the results of recent solicitations, visit the Tabulations, Awards, and Recommendations web page.

Search and Filter Options:

| Search for Solicitation by:                  | Limit to NIGP |     |
|----------------------------------------------|---------------|-----|
| ● Number ○ Title ○ Department ○ NIGP Code    |               |     |
| Solicitation number "contains" searched term | All           | ~   |
| Search Clear                                 | Cl            | ear |
|                                              |               |     |

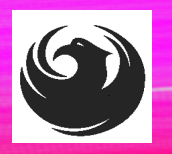

### Call Help Desk (602) 262-1819

Email Help Desk vendor.support@phoenix.gov

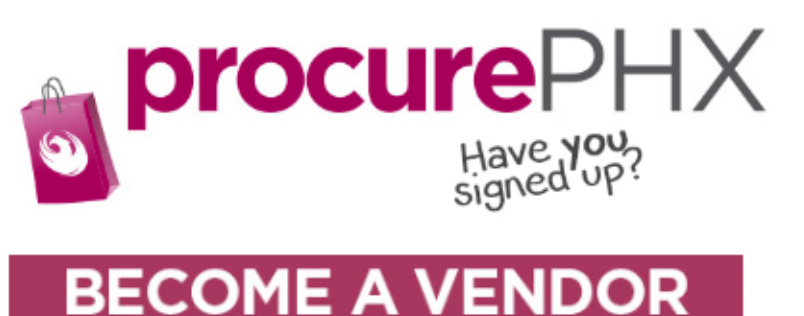

#### 1. Gather Your Business Info 2. Scan Your Signed W-9 3. Register in System

4. Set-Up ID & Password

To do business with the city you must register in **procurePHX**. To register, you must have a signed, scanned copy of your W-9. **Need Help?** Email **vendor.support@phoenix.gov** or call (602) 262-1819.

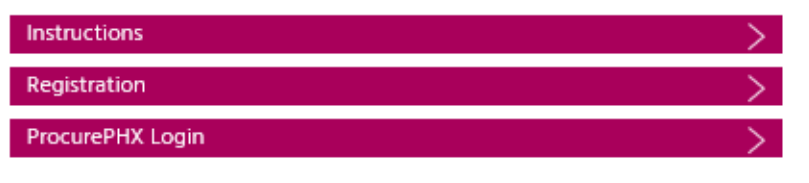

### **VENDOR REGISTRATION**

- All Firms MUST be registered in the Vendor Management System
   PRIOR TO SUBMITTING A SOQ
- Information on how to register with the City is available at:

https://www.phoenix.gov/finance/vendorsreg

- New Firms After Registering, the City will send an e-mail with a vendor number in approx. 2 days
- If your firm is already registered with the City of Phoenix's ProcurePHX system, login and access the electronic solicitation at:

https://eprocurement.phoenix.gov/irj/portal

- Product Category Codes are: 91200000
- RFx Number is: 6000001407
- The VENDOR NUMBER is to be included on the cover of the Statement Of Qualifications

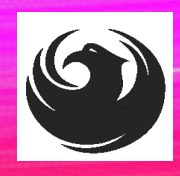

### **QUESTIONS AFTER TODAY?**

Stay for ProcurePHX Overview

### THANK YOU FOR ATTENDING!!!

Email all questions to: annette.perez@phoenix.gov

kathleen.kennedy@phoenix.gov

Reference RFx Number: 600001407 in your email subject line

Or call Annette Perez at: (602) 534-1423 Kathleen Kennedy(602)534-5789

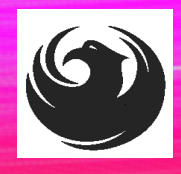

### **PROCUREPHX / RFX OVERVIEW**

| Vendor<br>Registration         | Frequently<br>Asked<br>Questions | Tips and<br>Tricks              | Login             |  |
|--------------------------------|----------------------------------|---------------------------------|-------------------|--|
| Viewing<br>Solicitations       | Subscribe to<br>Notifications    | Uploading &<br>Attaching<br>SOQ | Submitting<br>SOQ |  |
| Checking<br>Response<br>Status | Editing<br>Response              | Things to<br>Remember           | Questions         |  |

### **FREQUENTLY ASKED QUESTIONS**

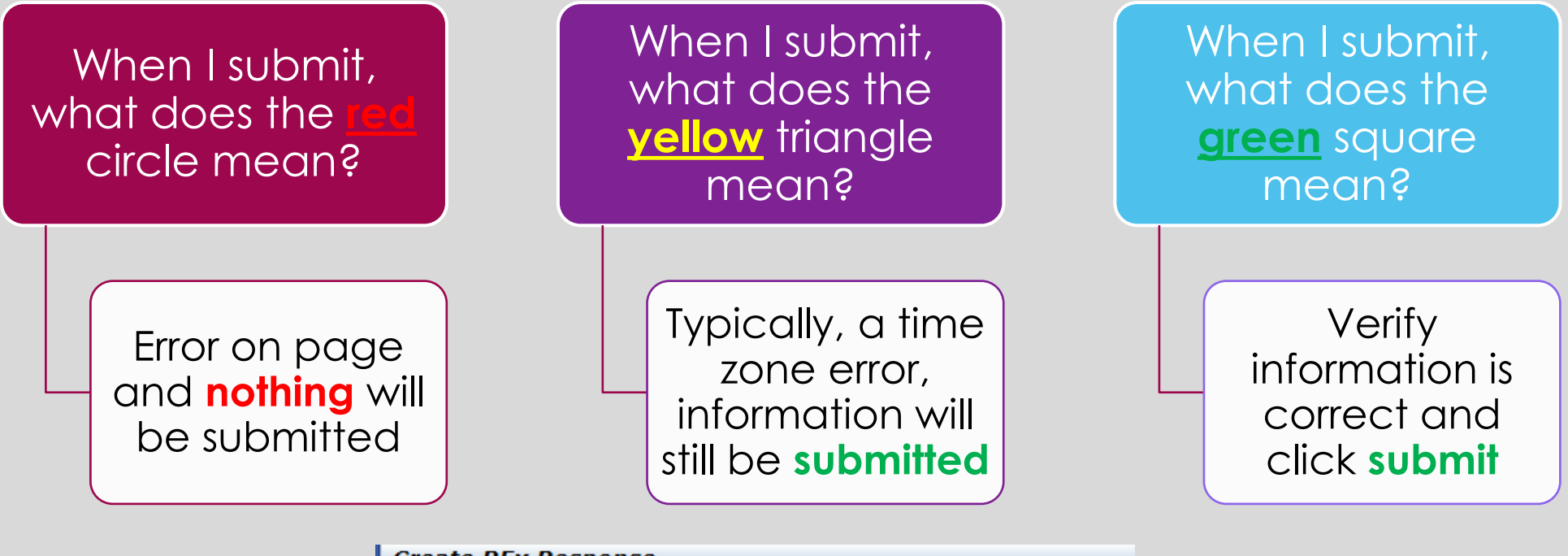

| Submit   Read Only Print Preview   Check Close Save Export Import Questions                 |
|---------------------------------------------------------------------------------------------|
| III Line 0002: Attribute Did you provide a response? is mandatory; maintain attribute value |
| Line 0003: Attribute Did you provide a response? is mandatory; maintain attribute value     |
| Uine 0004: Attribute Did you provide a response? is mandatory; maintain attribute value     |
| Une 0005: Attribute Did you provide a response? is mandatory; maintain attribute value      |
| Time zone MSTAZ is not valid in country US (several possibilities) - Display Help           |
|                                                                                             |
|                                                                                             |

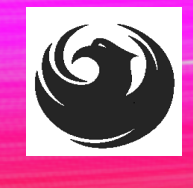

### **RFX TIPS**

Brief overview for online submissions

- Click "Refresh" often
- Make sure your Pop-Up blocker is turned OFF
- Application is accessible with Google Chrome (NOT Internet Explorer)
- When in the application, check for Notifications and other uploads by scrolling to the far right until you see a vertical ribbon. Then scroll down on the ribbon.
- When finished, always click "Close" on current screen, then click "Log Out" on upper right corner, following you can click the "X" in the upper right corner of the internet application.

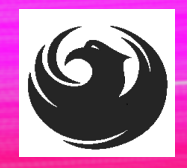

### LOGIN TO PROCUREPHX

If your firm is already registered with the City of Phoenix's ProcurePHX system, visit <u>https://eprocurement.phoenix.gov/irj/portal</u> to login and access the electronic solicitation

Product Category Code is: 912000000

RFx (Event) Number is: 6000001407

Note: The **VENDOR NUMBER** is to be included on the cover of the Statement Of Qualifications

| <b>procure</b> PHX |                                                                    |
|--------------------|--------------------------------------------------------------------|
|                    | User * Password * Log On Log On Logon Problems? <u>Get Support</u> |
|                    |                                                                    |

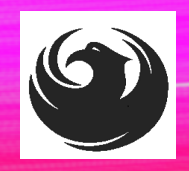

### **RFX HOME SCREEN - LOGIN**

Once you are logged in to ProcurePHX portal:

#### https://eprocurement.pho enix.gov/irj/portal

Select RFx and Auctions tab on the Ribbon

You will be taken to the RFx Overview (Event) Page

| SAP           |            |         |           |             |           |
|---------------|------------|---------|-----------|-------------|-----------|
| <b>∢</b> Back | Forward 🕨  | History | Favorites | Personalize | View Help |
| RFx and       | Auctions   | Admin   | istration | Messages    |           |
| Home          | Create Use | ers O   | wn Data   | Company Da  | ata       |
| Administrati  | on > Home  | •       |           |             |           |
|               |            |         |           |             |           |

Thank you for your interest in becoming a vendor in th As a Vendor Administrator for your company you have

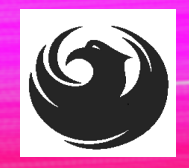

### **FINDING SOLICITATIONS**

Click **Refresh** Button on the RFx Overview (Event) Page to see the most current information.

Find the solicitation you'd like to view from the list, by RFx (Event) Number.

For this solicitation, your RFx (Event) Number is: 6000001407

| 🔛 E                                           | D                                                                     |                               |            |
|-----------------------------------------------|-----------------------------------------------------------------------|-------------------------------|------------|
| Fx and Auctions Administr                     | ation Messages                                                        |                               |            |
| verview                                       |                                                                       |                               |            |
| RFx and Auctions > Overview                   | > RFx and Auctions                                                    |                               |            |
|                                               |                                                                       |                               |            |
| Active Queries                                |                                                                       |                               |            |
| eRFxs All (7) Public eAuctions All (0) Public | ished (1) Ended (0) Completed (0)<br>shed (0) Ended (0) Completed (0) |                               |            |
| eRFxs - All                                   |                                                                       |                               |            |
| Show Quick Criteria M                         | aintenance                                                            |                               |            |
| View: [Standard View]                         | Create Response Display Event Dis                                     | play Response   Print Preview | Refresh Ex |
| Event Number                                  | Event Description                                                     | Event Type                    | Event Sta  |
| 600000583                                     | PHX-19-R-ZCIP-63-000004-001                                           | RFx for CIP                   | Published  |

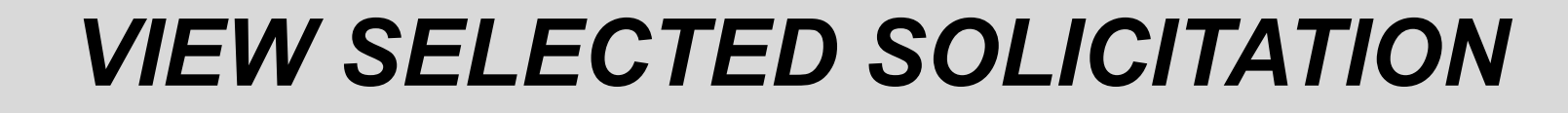

| RFx and Auctions Administration | Messages                                 |
|---------------------------------|------------------------------------------|
| Overview                        |                                          |
| RFx and Auctions > Overview > F | RFx and Auctions                         |
|                                 |                                          |
| Active Queries                  |                                          |
| eRFxs All (7) Published         | (1) Ended (0) Completed (0)              |
| eAuctions All (0) Published     | (0) Ended (0) Completed (0)              |
| eRFxs - All                     |                                          |
| Show Quick Criteria Mainter     | nance 2                                  |
|                                 |                                          |
| View: [Standard View]           | Create Response Display Event Display Re |
| Event Number                    | Event Description                        |
| <u>500000583</u>                | PHX-19-R-ZCIP-63-000004-001              |
| 600000578                       | PHX-19-R-ZCIP-84-000001                  |

- Click the gray box next to the RFx (Event) Number you'd like to view. Then,
- 2. Click **Display Event**

This will open a new window to view the selected RFx

If you don't see the new window, check your **POP-UP BLOCKER**.

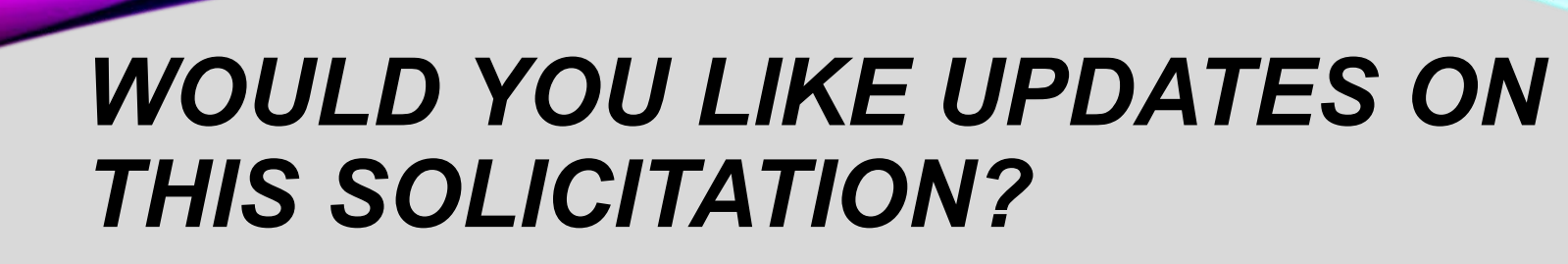

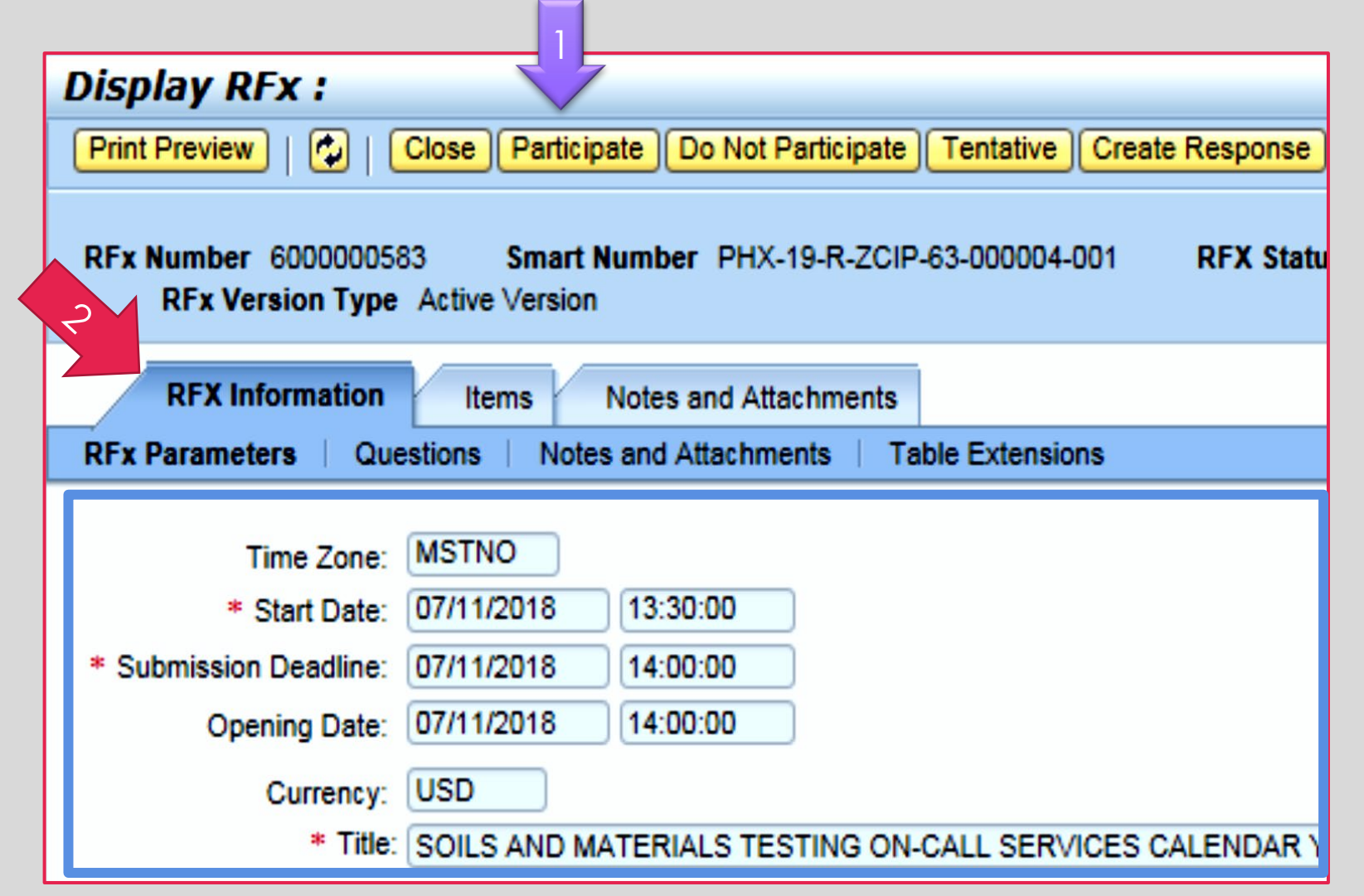

Update your **Participation Status** accordingly

- 1. Click Participate. *This will* ensure you to get email notifications regarding your RFx Event, i.e. Notifications, New Attachments.
- 2. Review **RFx Information** Tab for Start/Due dates/ Title of Solicitation

## DO YOU WANT TO SUBMIT FOR THIS SOLICITATION?

- 1. Click Create Response
- 2. Review Notes and Attachments Tab for the RFQ, Pre-Submittal Presentation, Attendance Sheet, and Notifications, etc.

| Display RFx :                            |                                              |                   |                         |
|------------------------------------------|----------------------------------------------|-------------------|-------------------------|
| Print Preview                            | Close Do Not Participate Tentative           | Create Response   | Questions and Answers ( |
| 📕 You have been registere                | d. You will be informed of RFx change        | s                 |                         |
| RFx Number 600000058<br>RFx Version Type | 33 Smart Number PHX-19-R-Z<br>Active Version | 000004-001        | RFX Status Published    |
| RFX Information                          | Items Notes and Attachment                   | S                 |                         |
| RFx Parameters   Que                     | estions   Notes and Attachments              | Table Extensions  |                         |
|                                          | MOTHO                                        |                   |                         |
| Time Zone:                               | MSTNO                                        |                   |                         |
| * Start Date:                            | 07/11/2018 13:30:00                          |                   |                         |
| * Submission Deadline:                   | 07/11/2018 14:00:00                          |                   |                         |
| Opening Date:                            | 07/11/2018 14:00:00                          |                   |                         |
| Currency:                                | USD                                          |                   |                         |
| * Title:                                 | SOILS AND MATERIALS TESTING                  | N-CALL SERVICES ( | ALENDAR YEARS 2019 -    |

## HOW TO UPLOAD YOUR SOQ

| Create RFx Response                                             |                                      |                                   |                    |
|-----------------------------------------------------------------|--------------------------------------|-----------------------------------|--------------------|
| Submit   Read Only Print Preview                                | Check Close Save                     | Export Import Q                   | uestions and A     |
| Kime zone MSTAZ is not valid in country                         | US (several possibilitie             | s) - Display Help                 |                    |
| RFx Response Number 7000000157<br>RFx Response Version Number A | RFx Number 6000<br>Active Version RF | 000583 Status<br>x Version Number | In Process<br>2    |
| RFx Information Items                                           | Notes and Attachmen                  | ts Summary                        | Tracking           |
| ▼ Notes                                                         |                                      |                                   |                    |
|                                                                 |                                      |                                   |                    |
| Document Conditions of Particip                                 | ation                                |                                   |                    |
| Document RFx/Auction Text                                       |                                      |                                   |                    |
|                                                                 |                                      |                                   |                    |
| ▼ Attachments                                                   |                                      |                                   |                    |
| Add Attachment Add URL Edit Desc                                | cription Versioning a                | Delete Create Qua                 | alification Profil |
| Assigned 10                                                     | Category                             | Descriptio                        | n                  |
| i The table does not contain any da                             | ata                                  |                                   |                    |

1. Attach SOQ by clicking **Add Attachment**, there will be a separate pop-up window.

DO NOT USE SPECIAL CHARACTERS OR A LONG FILE NAME. THIS COULD CAUSE YOUR SOQ TO NOT BE LOADED PROPERLY AND YOU MAY BE DISQUALIFIED.

2. Click **Browse** in the pop-up window to navigate to the desired attachment document

| Add Attachment                                                         |                                                                                                    | × |
|------------------------------------------------------------------------|----------------------------------------------------------------------------------------------------|---|
| Here you can upload an attact<br>File:<br>Description:<br>* Assign To: | hment. You have to assign it to either the do jument general data or to an item<br>Browse 2<br>General Data |   |
|                                                                        | OK Cancel                                                                                                   |   |

## **ADDING AN ATTACHMENT**

 Once you've selected your document, add a Description and then click OK

Crea

Subn

RFx

A

- 2. The **Summary** Tab provides a high-level overview of your RFx Response
- 3. Under description click the <u>blue link</u> to double check the file that has been uploaded

|                     | Add Attachment                                                         |                                                                                                    |                            |                      |  |  |  |  |
|---------------------|------------------------------------------------------------------------|----------------------------------------------------------------------------------------------------|----------------------------|----------------------|--|--|--|--|
|                     | Here you can upload an attach<br>File:<br>Description:<br>* Assign To: | ment. You have to assign it to<br>H:\SAP\RFx\My Compan Brow<br>Dany's Response to RFQ<br>General Data | either the document genera | l data or to an item |  |  |  |  |
| te RFx Respo        | nse                                                                    |                                                                                                    |                            |                      |  |  |  |  |
| nit   Read Only Pri | nt Preview Check Close Sa<br>000000157 RFx Number 60                   | ve Export Import Question                                                                             | s and Answers (0) Syste    | OK Cancel            |  |  |  |  |
| RFx Response Vers   | Items Notes and Attachm                                                | RFx Version Number 2 ents Summary Traci                                                               | king                       |                      |  |  |  |  |
| otes                |                                                                        |                                                                                                    |                            | •                    |  |  |  |  |
| d d Clear           |                                                                        |                                                                                                    |                            |                      |  |  |  |  |
| Assigned To Categ   | ory                                                                    |                                                                                                    |                            |                      |  |  |  |  |
| Document Condi      | tions of Participation                                                 |                                                                                                    |                            |                      |  |  |  |  |
| Document RFx/A      | Document RFx/Auction Text                                              |                                                                                                    |                            |                      |  |  |  |  |
|                     |                                                                        |                                                                                                    |                            |                      |  |  |  |  |
| ttachments          |                                                                        |                                                                                                    |                            |                      |  |  |  |  |
| dd Attachment Add U | JRL Edit Description Versioning                                        | Delete Create Qualification                                                                           | on Profile                 |                      |  |  |  |  |
| Assigned To         | Category                                                               | Descript                                                                                              | lion                       |                      |  |  |  |  |
| Document Header     | Standard Attachme                                                      | ent My Com                                                                                            | pany's Response to RFQ     |                      |  |  |  |  |

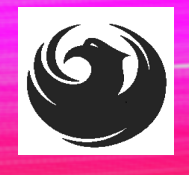

## **DOUBLE CHECK & SUBMIT**

Click the CHECK button to ensure no system errors
 Click the SUBMIT button to submit your RFx response

| Create          | RFx Resp                 | oonse                                 | $\mathbb{Z}^{1}$ | 7                |                     |                     |                     |                    |                    |           |                |              |            |
|-----------------|--------------------------|---------------------------------------|------------------|------------------|---------------------|---------------------|---------------------|--------------------|--------------------|-----------|----------------|--------------|------------|
| Submit          | Read Only                | Print Preview                         | Check            | Close            | Save Exp            | ort Import          | Questions           | and Answers (0)    | System Inform      | ation (   | Create Memo    | ory Snapsho  | ł          |
| RFx resp        | onse is comp             | olete and contain                     | is no error      | s                |                     |                     |                     |                    |                    |           |                |              |            |
| RFx Resp<br>RFx | onse Numbe<br>Response V | r 7000000157<br><b>Tersion Number</b> | RFx<br>Active V  | Number<br>ersion | 60000005<br>RFx Ver | 33 Sta<br>sion Numb | tus in Proc<br>er 2 | ess Submiss        | ion Deadline 0     | 7/11/201  | 18 14:00:00 N  | ISTNO        | Opening Da |
| RFx             | Information              | Items                                 | Notes and        | Attachme         | ents                | Summary             | Tracki              | Ig                 |                    |           |                |              |            |
|                 |                          |                                       |                  |                  |                     |                     | R                   | Fx Response Num    | ber: 70000001      | 57        |                |              |            |
|                 |                          |                                       |                  |                  |                     |                     |                     | Items with Respons | e: 2 out of 2 iter | ns respo  | nded to        |              |            |
|                 |                          |                                       |                  |                  |                     |                     |                     | Question           | s: 0 out of 0 que  | estions a | nswered ( 0 ou | ut of 0 mand | atory)     |
|                 |                          |                                       |                  |                  |                     |                     |                     | Note               | s: 1 notes adde    | d         |                |              |            |
|                 |                          |                                       |                  |                  |                     |                     |                     | Attachment         | s: 1 attachment    | s added   |                |              |            |

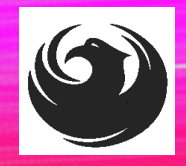

## **RFX RESPONSE SUBMITTED**

- 1. You will see a RFx response message that your response was submitted. No email notification will be sent.
- 2. Confirm you have the required number of attachments listed, as outlined in the RFQ.
- 3. Click **Close**, and return to the RFx Overview (Event) Page.

| Display RFx Response:                                                 |                                                                                       |                      |                                                       |
|-----------------------------------------------------------------------|---------------------------------------------------------------------------------------|----------------------|-------------------------------------------------------|
| 🖉 Edit   Print Preview   🍫 Close                                      | Vithdraw Export Questions and Answers (0)                                             | System Information   | Create Memory Snapshot                                |
| RFx response 7000000157 submitted                                     |                                                                                       |                      |                                                       |
| RFx Response Number 7000000157 R<br>RFx Response Version Number Activ | <b>Fx Number</b> 6000000583 Status In Proces<br>e Version <b>RFx Version Number</b> 2 | s Submission (       | Deadline 07/11/2018 14:00:00 MSTNO Opening Da         |
| RFx Information Items Notes                                           | and Attachments Summary Tracking                                                      |                      |                                                       |
|                                                                       |                                                                                       |                      |                                                       |
|                                                                       | (T)                                                                                   | Response Number:     | 700000157                                             |
|                                                                       |                                                                                       | Items with Response: | 2 out of 2 items responded to                         |
|                                                                       |                                                                                       | Questions:           | 0 out of 0 questions answered ( 0 out of 0 mandatory) |
|                                                                       |                                                                                       | Notes:               | 1 notes added                                         |
|                                                                       |                                                                                       | Attachments:         | 1 attachments added                                   |
|                                                                       |                                                                                       |                      |                                                       |

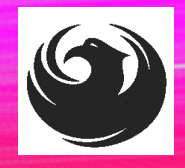

## **CHECKING THE RESPONSE STATUS**

- 1. Click **Refresh** on the RFx Overview (Event) Page.
- 2. Locate the desired RFx (Event) Number, and scroll to the right.
- 3. Your Response Status should display 'Submitted'.

Note: A Response Status of **In Process**, or **Saved** indicates you are still in edit mode, and need to complete steps before the system will update your RFx response to **Submitted**.

| Active Queries                                         |                                                                                                    |                         |                |            |            |                 |                |
|--------------------------------------------------------|----------------------------------------------------------------------------------------------------|-------------------------|----------------|------------|------------|-----------------|----------------|
| eRFxs All (7) Published<br>eAuctions All (0) Published | ( <u>0</u> ) Ended ( <u>0</u> ) Completed ( <u>0</u> )<br>( <u>0</u> ) Ended ( <u>0</u> ) Completed ( <u>0</u> ) |                         |                |            |            |                 |                |
| eRFxs - All                                            |                                                                                                    |                         |                |            |            |                 |                |
| Show Quick Criteria Mainte                             | nance                                                                                                    |                         |                |            |            |                 |                |
| View: [Standard View]                                  | Create Response Display Event Display R                                                                          | esponse   Print Preview | Refresh Export |            |            |                 | 1              |
| Event Number                                           | Event Description                                                                                                | Event Type              | Event Status   | Start Date | End Date   | Response Number | sponse Status  |
| 600000583                                              | PHX-19-R-ZCIP-63-000004-001                                                                                      | RFx for CIP             | Published      | 07/11/2018 | 07/11/2018 | 700000157       | submitted      |
| 600000578                                              | PHX-19-R-ZCIP-84-000001                                                                                          | RFx for CIP             | Published      | 07/10/2018 | 07/11/2018 |                 | No Bid Created |

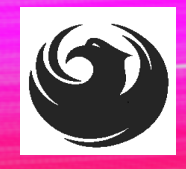

## HOW TO EDIT YOUR SUBMISSION

The RFx Overview (Event) Page is also where you can find your saved RFx response.

Locate the desired RFx (Event) Number, and scroll to the right. You will see your RFx response number shown as a hyperlink.

1. Click on the **hyperlink**, a new window will pop up to allow you to edit your RFx response.

| Active Queries                                                                                                    |                             |             |              |            |            |                 |  |
|----------------------------------------------------------------------------------------------------|-----------------------------|-------------|--------------|------------|------------|-----------------|--|
| eRFxs       All (7)       Published (0)       Ended (0)       Completed (0)         eAuctions       All (0)       Published (0)       Ended (0)       Completed (0)                           |                             |             |              |            |            |                 |  |
| eRFxs - All                                                                                                    |                             |             |              |            |            |                 |  |
| Show Quick Criteria Maintenance           View: [Standard View]         Create Response         Display Event         Display Response         Print Preview         Refresh         Export 4 |                             |             |              |            |            |                 |  |
| Event Number                                                                                                    | Event Description           | Event Type  | Event Status | Start Date | End Date   | Response Number |  |
| <u>6000000583</u>                                                                                                    | PHX-19-R-ZCIP-63-000004-001 | RFx for CIP | Published    | 07/11/2018 | 07/11/2018 | 700000157       |  |
| 600000578                                                                                                    | PHX-19-R-ZCIP-84-000001     | RFx for CIP | Published    | 07/10/2018 | 07/11/2018 |                 |  |
| 6000000552                                                                                                    | DUV 49 B 7010 62 000006     | DEv for CID | Dublished    | 06/00/0040 | 07/00/0040 |                 |  |

## QUESTIONS

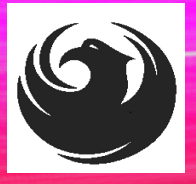

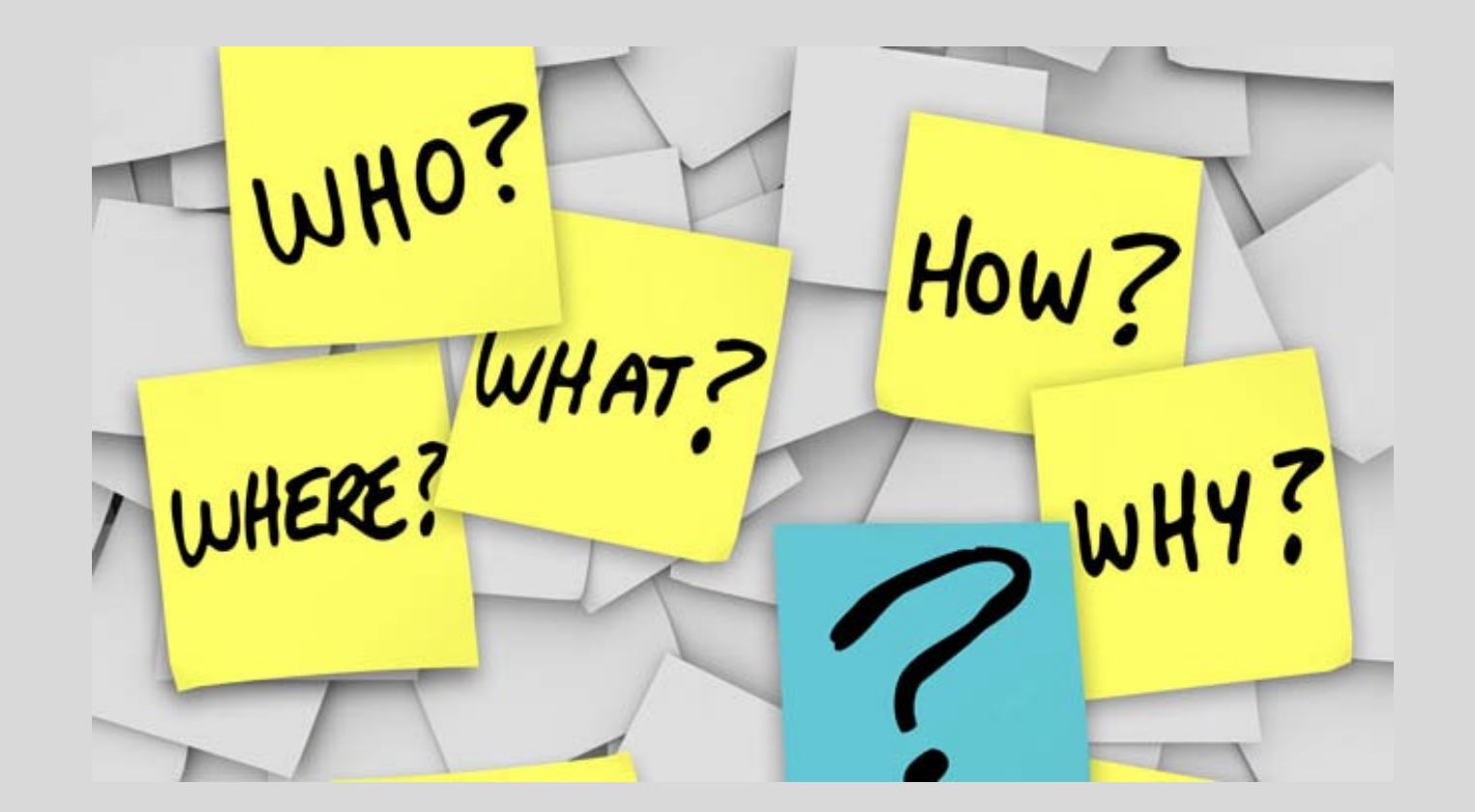